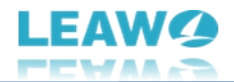

# Leawo DVD Cinavia Removal User Guide

Product: <u>https://www.leawo.org/dvd-cinavia-removal/</u> Download: <u>http://www.leawo.org/downloads/dvd-cinavia-removal.html</u> User Guide: <u>https://www.leawo.org/dvd-cinavia-removal/user-guide.html</u>

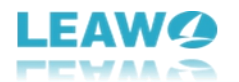

## Content

| Leawo DVD Cinavia Removal User Guide                                      | 1  |
|---------------------------------------------------------------------------|----|
| Brief Introduction                                                        | 3  |
| How to Purchase and Register Leawo DVD Cinavia Removal                    | 4  |
| How to purchase license of Leawo DVD Cinavia Removal                      | 4  |
| How to activate Leawo DVD Cinavia Removal                                 | 5  |
| How to Use Leawo DVD Cinavia Removal - Remove Cinavia from DVD for Backup | 7  |
| Step 1: Add source DVD content                                            | 7  |
| Step 2: Complete Cinavia-DVD backup settings                              | 9  |
| Step 3: Start copying Cinavia-DVD content                                 | 10 |
| How to Set Leawo DVD Cinavia Removal                                      | 11 |
| General settings                                                          | 12 |
| Conversion settings                                                       | 13 |
| Copy & Burn settings                                                      | 14 |
| Performance settings                                                      |    |
| Others settings                                                           |    |

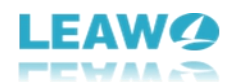

## **Brief Introduction**

Leawo DVD Cinavia Removal is a professional DVD watermark removal tool that could help you decrypt, copy and back up Cinavia-protected DVD content to Cinavia-free DVD copies in disc, folder and/or ISO image file at your own will. Remove Cinavia watermark restriction, with subtitles and audio tracks retained, for different needs.

| <u>///</u> Leaw | vo Prof. Media 1 | 13                        |                   |                  |                     |             |                 |            | P * 0        | _ 0 | × |
|-----------------|------------------|---------------------------|-------------------|------------------|---------------------|-------------|-----------------|------------|--------------|-----|---|
| بر              | î                | Ø                         |                   | 6                | <b>E</b>            | £           |                 | ſ          | orof. Med    |     |   |
| Ho              | ome              | Convert                   | Burn              | Сору             | <br>Download        | Cinavia     |                 |            |              |     |   |
|                 |                  |                           |                   |                  |                     |             |                 |            |              |     |   |
| We              | elcome to Leaw   | o Prof. Media 13. Cl      | lick preferred fu | ction option bel | ow to make it work. |             |                 |            |              |     |   |
|                 |                  |                           |                   |                  |                     |             |                 |            |              |     |   |
|                 | Registered       | Lifeti                    | me Regi           | tered            | Lifetime            | Registered  | Lifetime        | Registered | Lifetin      | ne  |   |
|                 |                  |                           |                   |                  |                     |             |                 |            |              |     |   |
|                 |                  | 51                        |                   | , O              | )                   |             | <u>94</u>       | ()         | ( <u>)</u> ) |     |   |
|                 | Blu-r            | av to DVD                 | Blu               | -rav Recoi       | der Copy            | Blu-rav Rec | order Ripper    | Blu-ra     | / Creator    |     |   |
|                 |                  | .,                        |                   |                  |                     |             |                 |            |              | -   |   |
|                 | Trial            | Activ                     | rate Regi         | tered            | Lifetime            | Trial       | Activate        | Registered | Lifetin      | ne  |   |
|                 |                  |                           |                   |                  |                     |             | $\sim$          |            | $\sim$       |     |   |
|                 |                  | 25                        |                   | Ŧ                |                     |             | <b>∢</b> ×      |            | <b>∢</b> ×   |     |   |
|                 | DVD              | DVD to Blu-ray Video Conv |                   | verter           | DVD                 | Cinavia     | Blu-ray Cinavia |            |              |     |   |
|                 |                  |                           |                   |                  |                     |             |                 |            |              |     |   |
|                 |                  |                           |                   |                  |                     |             |                 |            |              |     |   |
|                 |                  |                           |                   |                  | •                   | <b>&gt;</b> |                 |            |              |     |   |
|                 |                  |                           |                   |                  |                     |             |                 |            |              |     |   |

Main features of Leawo DVD Cinavia Removal:

- Copy DVD content with Cinavia watermark to Cinavia-free DVD content.
- Copy DVD content between disc, folder and ISO image file.
- Copy Cinavia protected DVD content in Main Movie mode.
- Retain subtitles and audio tracks in Cinavia-free DVD output.
- Remove DVD Cinavia watermark for playing Cinavia-DVD content on any DVD player.
- Remove other DVD restrictions like CSS, APS, ARccOS, RC, etc. from Cinavia protected DVD content.
- Copy and back up Cinavia DVD content at 6X higher speed due to support of GPU acceleration technologies.

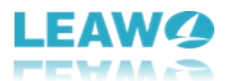

# How to Purchase and Register Leawo DVD Cinavia Removal

Packed in Leawo Prof. Media, Leawo DVD Cinavia Removal provides both free trial version and registered version. Within the free trial period (30 days), you could freely copy and back up the first 5-minute Cinavia-protected DVD content to Cinavia-free DVD content. The free trial version couldn't copy and back up entire Cinavia-protected DVD content, while the registered version has no limit.

To unblock the limitations of free trial version of Leawo DVD Cinavia Removal, you need to upgrade to its registered version. The registered version requires purchasing license code, which is available in 1-Year and Lifetime types. The below content describes how to purchase and activate license of Leawo DVD Cinavia Removal in detail.

#### How to purchase license of Leawo DVD Cinavia Removal

Leawo DVD Cinavia Removal provides 2 types of license: 1-year license and lifetime license, which differs from each other in validity period only. You could purchase Leawo DVD Cinavia Removal from both Leawo DVD Cinavia Removal website page and Leawo Prof. Media program:

- On <u>Leawo DVD Cinavia Removal page</u>: Click the "Buy Now" button and then on the following popup purchase page choose either 1-Year or Lifetime type of license before clicking the "Check Out Now" button. On the order page, complete the billing information and payment information to proceed the purchase. Once the purchase is complete, purchased license code will be sent to you via your registered email in no time.
- On Leawo Prof. Media program interface: Click the "Activation center" icon to call out the "Activation Center" interface, where you could see DVD Cinavia Removal module. Click the "Purchase" button next to the DVD Cinavia Removal module to open the Leawo DVD Cinavia Removal purchase page and purchase license of Leawo DVD Cinavia Removal.
- If you have already activated Leawo DVD Cinavia Removal module, you could then renew its validity by purchasing a renewal license code, which costs you much less. You then the "Renew" button next to DVD Cinavia Removal module to purchase renewal license code.

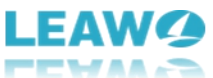

| 📙 Leawo Prof. N | 1edia 13                  |                                                             |                                                                 |                |                            |         | <b>=</b> 📮 🔑 : | ¢ @ _ □      |
|-----------------|---------------------------|-------------------------------------------------------------|-----------------------------------------------------------------|----------------|----------------------------|---------|----------------|--------------|
| Home            | Convert                   | <b>W</b> Burn                                               | <b>о</b><br>Сору                                                | Download       | Cinavia                    |         | Prof           | . Media      |
| Welcome to      | D Leawo Prof. M Ad        | tivation                                                    | Center                                                          | Your Keycode:T | 4E54E******F0D2            | 23F6    |                | <del>*</del> |
| Registe         | red Weld<br>chec<br>softv | come to activatic<br>k the states of a<br>ware, also can pu | on center. You can<br>Il functions in this<br>urchase, activate |                |                            |         |                |              |
|                 | (O) and                   | renew the functi                                            | ion with one click                                              | Function       |                            | State 🗘 | Subscription   |              |
|                 |                           | Su Wish.                                                    |                                                                 | Blu-ray Copy   |                            |         |                |              |
|                 | Blu-ray C                 |                                                             |                                                                 | Blu-ray Rippe  | r                          |         |                |              |
|                 |                           |                                                             |                                                                 | UHD Copy       |                            |         |                |              |
| Registe         | red                       |                                                             |                                                                 | UHD Ripper     |                            |         |                |              |
|                 |                           |                                                             |                                                                 | UHD Creator    |                            |         |                |              |
|                 |                           |                                                             |                                                                 | DVD Copy       |                            |         |                |              |
|                 |                           |                                                             | -                                                               | DVD Ripper     |                            |         |                |              |
|                 |                           | Upgrade to Prof.                                            | Media 12 now!                                                   | DVD Creator    |                            |         |                |              |
|                 | UHD Crea 🥏                | 50                                                          | 0/ -                                                            | Blu-ray to DV  | D <sup>Newl</sup>          |         |                | Renew        |
|                 |                           |                                                             |                                                                 | Blu-ray Recor  | der Copy <sup>Newl</sup>   |         |                | Renew        |
|                 |                           | VIP RENEW                                                   |                                                                 | Blu-ray Recor  | der Ripper <sup>New!</sup> |         |                |              |
|                 |                           |                                                             | C C                                                             | Blu-ray Create | )r                         |         |                |              |
|                 |                           |                                                             | 🥒 🖌                                                             | Dia ray creat  |                            |         |                |              |

#### How to activate Leawo DVD Cinavia Removal

To activate Leawo DVD Cinavia Removal module, you need to kick off Leawo Prof. Media on your

computer. On Leawo Prof. Media program interface, click the "Activation center" icon call out the "Activation Center" interface. Then, copy the license from your email box and paste it

into the blank bar on "Activation Center" interface and then click the "Register" icon

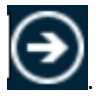

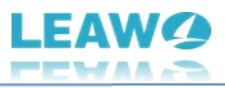

| 📕 Leawo Prof. Media 13                 |                                                                                                |                                                |                                                                                                    |                                                                                      | 📰 🖵 🏓                                            | * @ _ 🗆 ×                                 |
|----------------------------------------|------------------------------------------------------------------------------------------------|------------------------------------------------|----------------------------------------------------------------------------------------------------|--------------------------------------------------------------------------------------|--------------------------------------------------|-------------------------------------------|
| Home Conver                            | t Burn                                                                                         | Сору                                           | Download                                                                                                    | <b>E</b><br>Cinavia                                                                  | Pro                                              | f. Media                                  |
| Welcome to Leawo Prof. M<br>Registered | Activation<br>Welcome to activatior<br>check the states of all                                 | Center<br>center. You can<br>functions in this | Your Keycode:T-4E54                                                                                            | E******F0D23F6                                                                       |                                                  | ≭ ×<br>I⊋                                 |
| Blu-ray C                              | and renew the function with one click<br>and renew the function with one click<br>as you wish. |                                                | Function<br>Blu-ray Copy<br>Blu-ray Ripper<br>UHD Copy<br>UHD Ripper                                           | State O<br>Registered<br>Registered<br>Registered<br>Begistered                      | Subscription<br>Lifetime<br>Lifetime<br>Lifetime | Renew<br>Renew<br>Renew<br>Renew          |
| Registered                             | Upgrade to Prof. N                                                                             | Media 12 now!                                  | UHD Creator <sup>Manul</sup><br>DVD Copy<br>DVD Ripper<br>DVD Creator                                          |                                                                                      |                                                  | Renew<br>Renew<br>Renew<br>Renew<br>Renew |
|                                        | VIP RENEWA                                                                                     |                                                | Blu-ray to DVD<br>Blu-ray Recorder C<br>Blu-ray Recorder F<br>Blu-ray Creator<br>DVD to Blu-ray <sup>fun</sup> | Registered<br>iopy <sup>Newl</sup> Registered<br>Registered<br>Registered<br>r Trial |                                                  | Renew<br>Renew<br>Renew<br>Purchase       |

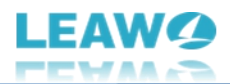

### How to Use Leawo DVD Cinavia Removal - Remove

## Cinavia from DVD for Backup

Leawo DVD Cinavia Removal offers you the best solution to remove Cinavia watermark from DVD disc, folder and ISO image files, and copy Cinavia-protected DVD content to Cinavia-free DVD disc, folder and/or ISO image file. The below guide would show you how to copy Cinavia-protected DVD content to Cinavia-free DVD with Leawo DVD Cinavia Removal in detail.

To get started, you need to get the below things well prepared:

- Source DVD content in disc, folder or ISO image file format with Cinavia watermark protection.
- Blank writable DVD disc if you want to copy Cinavia-protected DVD content to DVD disc.
- DVD drive that's connected to your computer for copying DVD disc and getting DVD disc copies.
- Enough hard drive space for processing Cinavia-protected DVD backup.
- Internet connection.

You also need to download and install <u>Leawo Prof. Media</u> on your computer, since Leawo DVD Cinavia Removal is a module packed in Leawo Prof. Media.

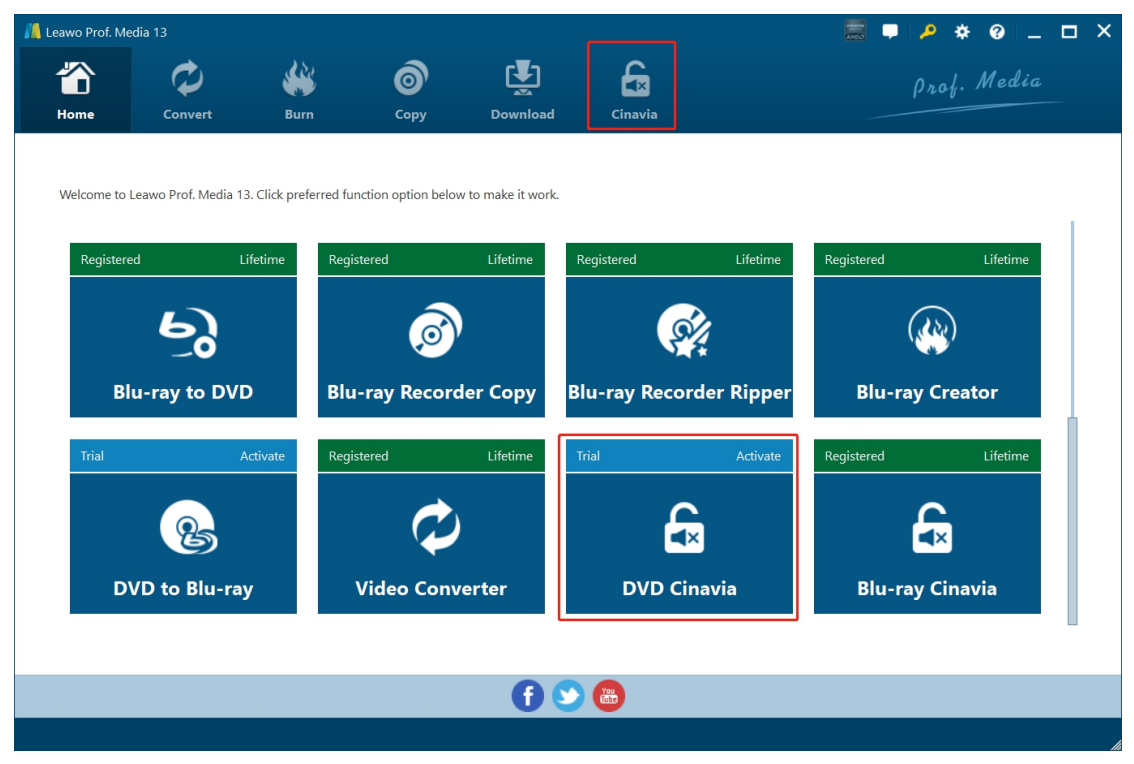

### Step 1: Add source DVD content

Kick off Leawo Prof. Media. Click either "Cinavia" menu on the menu bar or "DVD Cinavia" option in the middle to enter the DVD Cinavia Removal module.

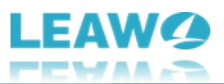

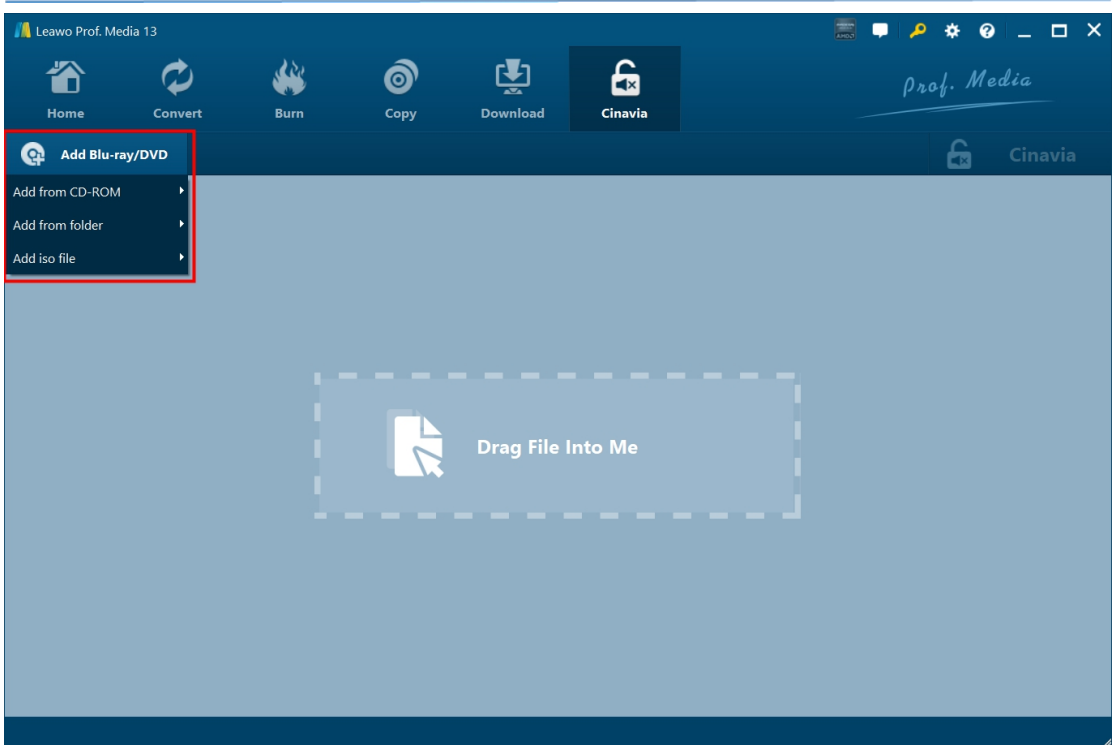

On the "Cinavia" module, click the "Add Blu-ray/DVD" drop-down button and then choose "Add from CD-ROM", "Add from folder", or "Add iso file" option to load corresponding source DVD files.

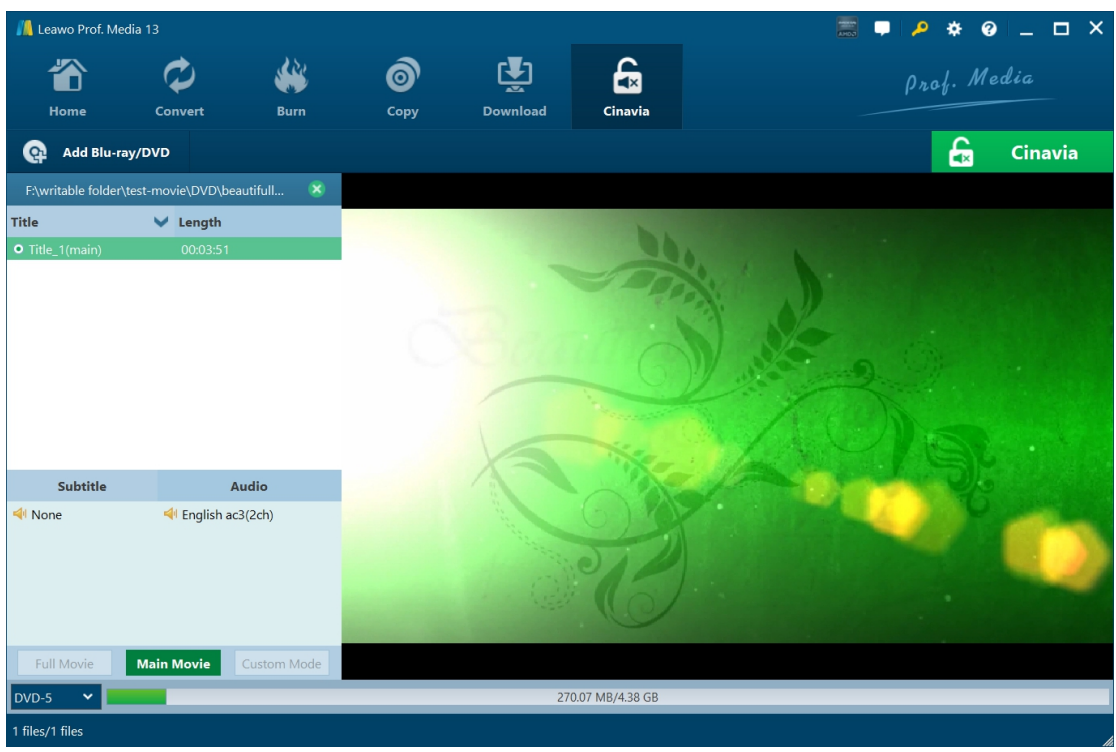

After loading source DVD files, you could load the main movie from source DVD content for backup, select subtitles and audio tracks, determine output DVD type (DVD-5 or DVD-9 at the bottom left corner), play back loaded DVD titles, etc.

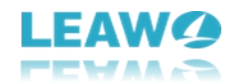

### Step 2: Complete Cinavia-DVD backup settings

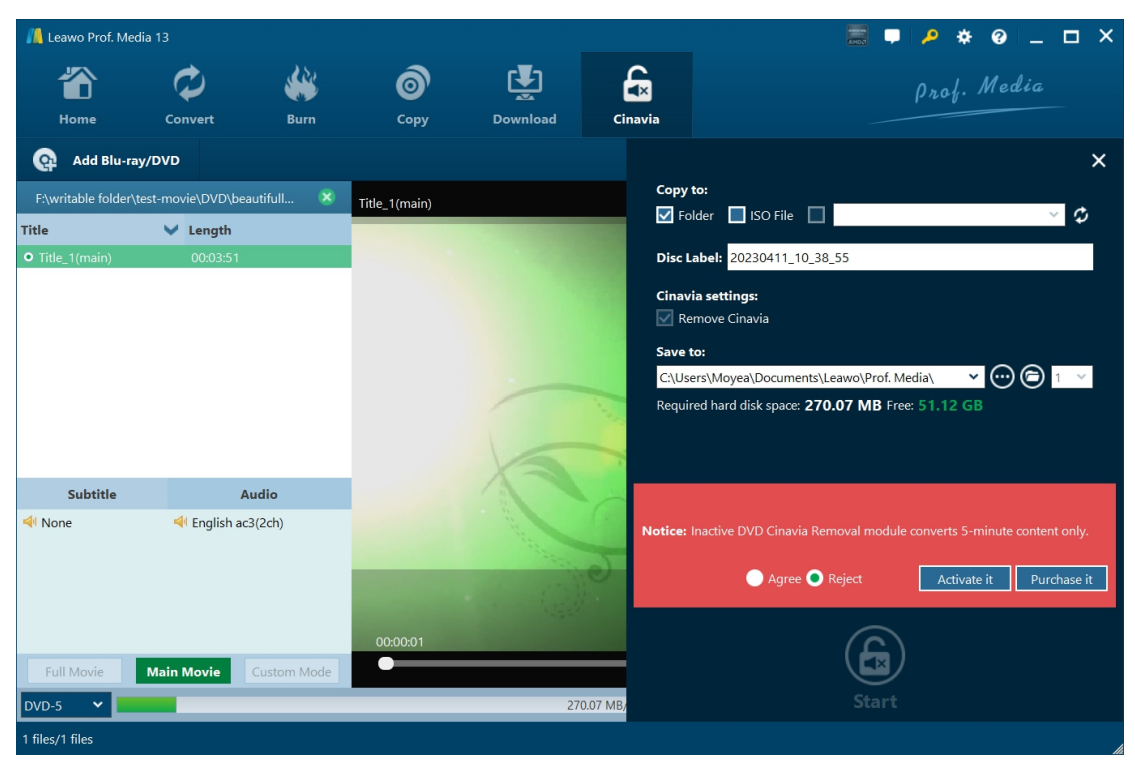

Then, click the big green "Cinavia" button on the sub-menu bar to complete more Cinavia DVD copy settings. There will pop up a sidebar on the right, which includes settings of "Copy to", "Disc Label", "Cinavia settings", and "Save to".

- Copy to: Decide what DVD file type you want to get: DVD Folder, DVD ISO Image File, and/or DVD disc. This setting allows multiple choices. If you want to copy Cinavia DVD content to DVD disc, make sure you have inserted a writable DVD disc into the DVD drive that's connected to your computer.
- **Disc Label**: Give the output DVD file a name.
- Cinavia settings: Check to remove Cinavia watermark from DVD content.
- Save to: Set a hard drive to handle the Cinavia DVD content backup and save the output DVD folder/ISO image file. Make sure you have chosen a hard drive that has enough space. You could view required space here.

Right next to the folder icon O, you could see a clickable drop-down button, which lets you decide how many DVD disc copies you want to create. This is available only when you have chosen to create DVD disc option under the "Copy to" section.

Note: If you haven't activated Leawo DVD Cinavia Removal module, there will be a notice showing you the limitations of free trial version. You could agree the limitations, or try to purchase license and activate Leawo DVD Cinavia Removal module.

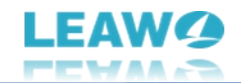

## Step 3: Start copying Cinavia-DVD content

| <u>///</u> Leawo Prof. M | edia 13               |             |                  |                 |         | 🧱 두 🔑 🔅 🕒 🗆             | × |
|--------------------------|-----------------------|-------------|------------------|-----------------|---------|-------------------------|---|
| Home                     | Convert               | <b>Burn</b> | <b>о</b><br>Сору | Download        | Cinavia | Prof. Media             |   |
| Соруі                    | ing waterr            | nark-fre    | e disc           |                 |         |                         |   |
|                          | Process: Copying file | 2           |                  | 6%              |         | Remained Time: 00:00:30 |   |
|                          | Total Duration:       |             |                  | 201             |         | Remained Time: 00:01:08 |   |
|                          |                       |             |                  | <del>۵</del> ۴۶ |         | Cancel                  |   |

Finally, click the "Start" button at the bottom of the sidebar to start copying Cinavia-watermarked DVD content within Leawo DVD Cinavia Removal. On the "Copying watermark-free disc" interface, you could view the entire DVD copying process and set after-done operation at the bottom right corner.

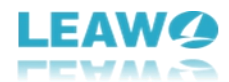

## How to Set Leawo DVD Cinavia Removal

If you have any problem in using Leawo DVD Cinavia Removal or any other module of Leawo Prof. Media, you could directly contact us or send a feedback, and get quick help from the program.

| / Leawo Prof. | Media 13                |                    |                          |               |             |              | 📰 🖵 🔎      | * • -      | □ × |  |
|---------------|-------------------------|--------------------|--------------------------|---------------|-------------|--------------|------------|------------|-----|--|
|               | Ø                       |                    | 6                        | <b>E</b>      | £           |              | 0,         | of. Media  |     |  |
| Home          | Convert                 | Burn               | Сору                     | Download      | Cinavia     |              |            |            |     |  |
|               |                         |                    |                          |               |             |              |            |            |     |  |
| Welcome       | to Leawo Prof. Media 13 | 3. Click preferred | function option below to | make it work. |             |              |            |            |     |  |
|               |                         |                    |                          |               |             |              |            |            |     |  |
| Regist        | ered Li                 | ifetime Re         | egistered                | Lifetime      | Registered  | Lifetime     | Registered | Lifetime   |     |  |
|               | Ы                       |                    |                          |               |             | 2            | G          | 20         |     |  |
|               | _0                      |                    |                          |               |             |              | \@         | <b>)</b> ′ |     |  |
|               | Blu-ray to DVD          | D B                | lu-ray Recorder          | Сору          | Blu-ray Rec | order Ripper | Blu-ray    | Creator    |     |  |
| Trial         | А                       | ctivate Re         | eaistered                | Lifetime      | Trial       | Activate     | Registered | Lifetime   |     |  |
|               |                         |                    |                          |               |             |              |            |            |     |  |
|               | 2                       |                    | $\sim$                   |               |             | $\mathbf{F}$ | Ę.         |            |     |  |
|               |                         |                    |                          |               |             |              |            |            |     |  |
|               | DVD to Blu-ray          | /                  | Video Conver             | ter           | DVD         | Cinavia      | Blu-ray    | Cinavia    |     |  |
|               |                         |                    |                          |               |             |              |            |            |     |  |
|               |                         |                    |                          |               |             |              |            |            |     |  |
|               |                         |                    |                          |               |             |              |            |            |     |  |

On the top-right corner of Leawo Prof. Media, you could see a few icons, which are described in detail below:

- Feedback: Click the "feedback" icon **L** to send feedback of using Leawo Prof. Media, like advice, review, function need, etc.
- Activation center: Click the "Activation center" icon to enter the Activation Center interface for registering and activating Leawo Prof. Media modules.
- Settings: Click the "Settings" icon to set Leawo Prof. Media, which will be described below in detail.
- Help center: Click the "Help center" icon to get more help from Leawo, like visiting Home page and Tutorial page, sending Bug Report, checking for update, purchasing, registering, rating, etc.

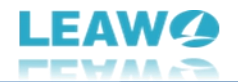

Leawo Prof. Media provides multiple program settings for you to better use this program. You

could click the "Settings" icon to set Leawo Prof. Media, including:

## **General settings**

| 📙 Leawo Prof. Me | edia 13                      |                        |                    |                    |                                      |                                   |                                                                              | 📰 🖵 🔎                                                                               | * 0            | _ □   | × |
|------------------|------------------------------|------------------------|--------------------|--------------------|--------------------------------------|-----------------------------------|------------------------------------------------------------------------------|-------------------------------------------------------------------------------------|----------------|-------|---|
| Home             | Convert                      | Burn                   | б                  | Download           | Cinavia                              |                                   |                                                                              | ρη                                                                                  | of. Medi       |       |   |
| Welcome to       | Leawo Prof. Media 13         | 3. Click preferred fur | ction option below | v to make it work. | Sett                                 | ings                              |                                                                              |                                                                                     |                | Ŧ     | × |
| Register         | ed Li<br>53<br>lu-ray to DVD | o Blu                  | tered              | Lifetime           | Regi Conv<br>Copy i<br>Perfor<br>Oth | ersion<br>& Burn<br>mance<br>hers | Ul Langua<br>Choose your I<br>V Hide titles sh<br>Play sound w<br>Enable UHD | <b>ge</b><br>anguage Eng<br>orter than 60s<br>when event occur<br>drive detecting ( | lish<br>s<br>D | *     |   |
| Trial            | A<br>VD to Blu-ray           | ctivate Regis          | tered              | Lifetime           | Trial                                |                                   | 🔇 Caritfind;                                                                 | your language?                                                                      |                |       |   |
|                  |                              |                        |                    | 6                  |                                      |                                   | Default                                                                      | ОК                                                                                  | Cancel         | Apply | y |

On the "General" tab, you could set program UI language and other settings.

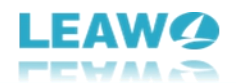

## **Conversion settings**

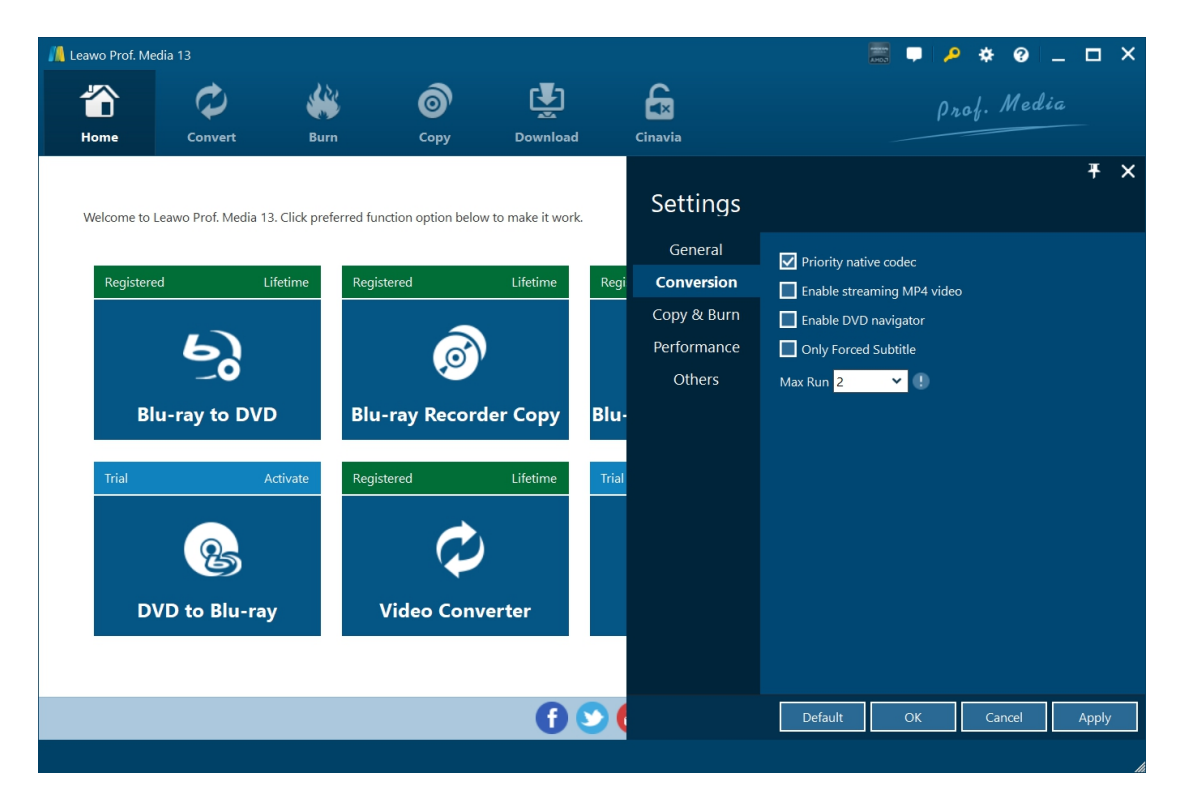

On the "Conversion" tab, choose to enable Priority native codec, streaming MP4 video, DVD navigator, max run, etc.

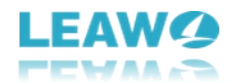

## **Copy & Burn settings**

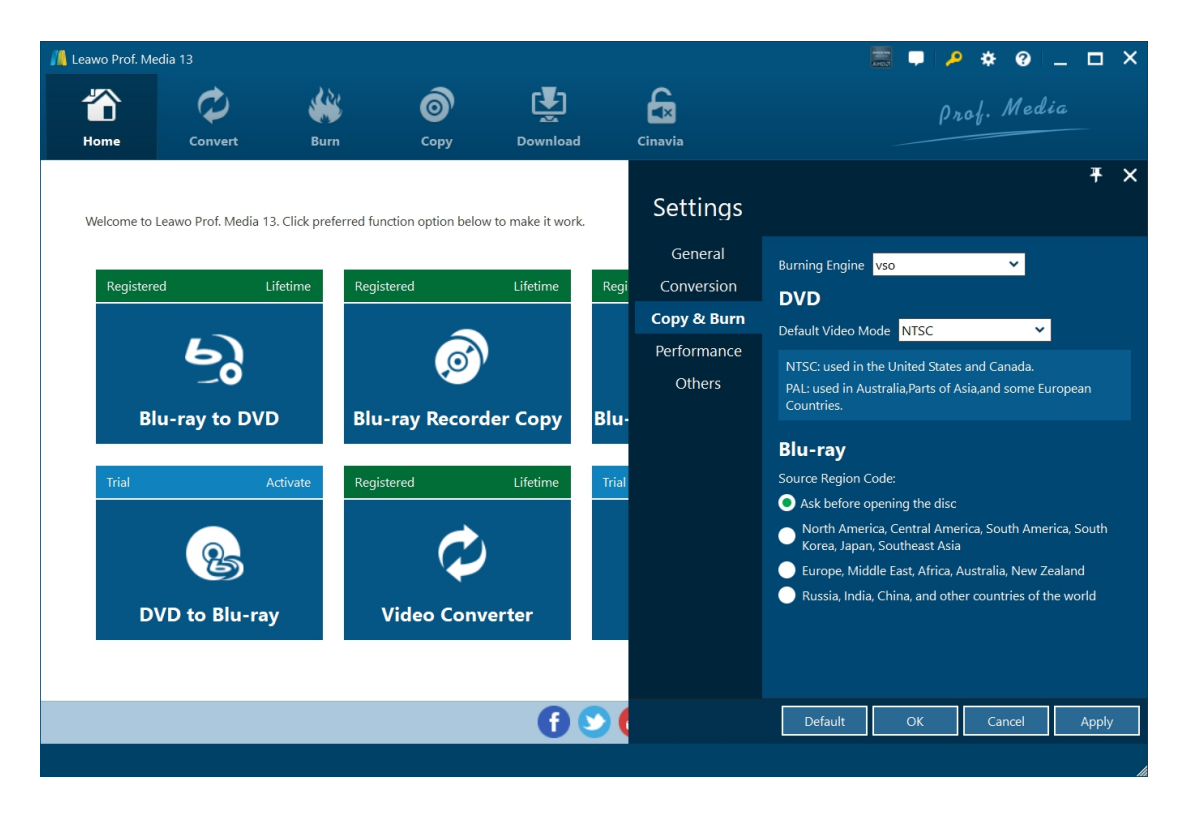

On "Copy & Burn" tab, set Burning Engine, default video mode for DVD, source Blu-ray region code, etc.

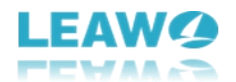

## **Performance settings**

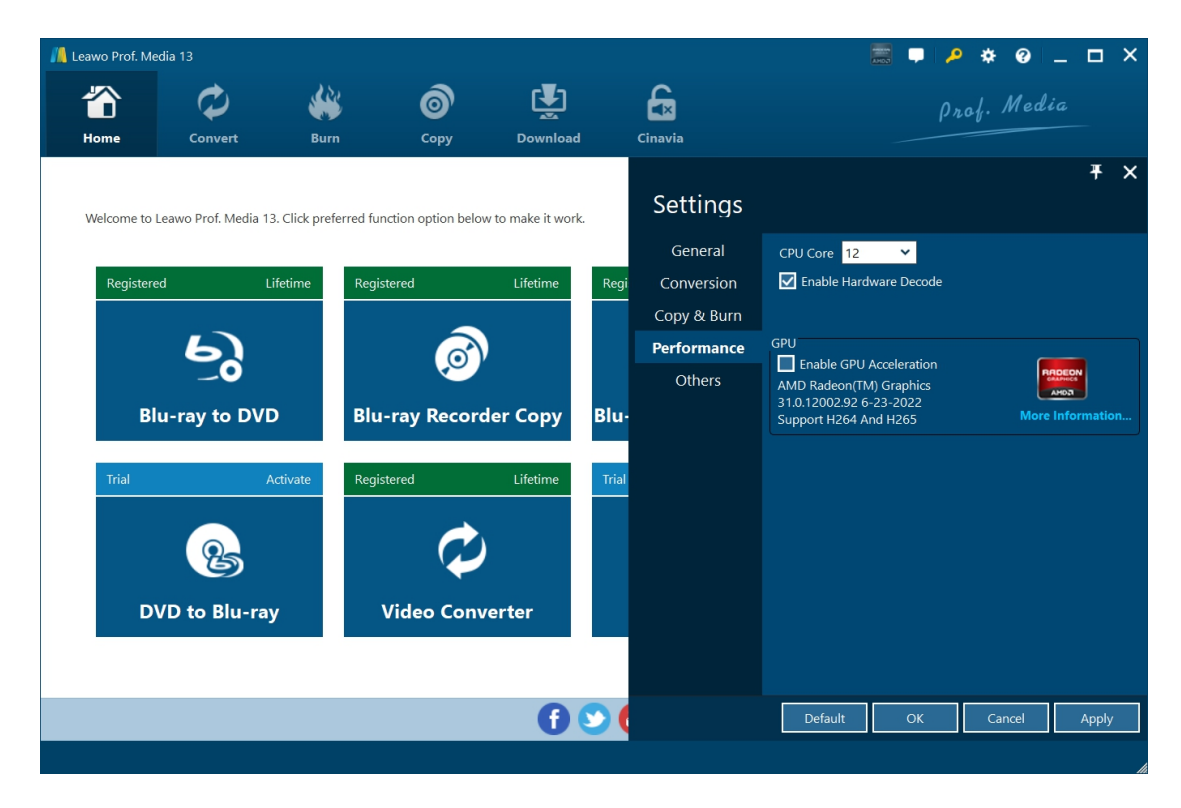

On "Performance" tab, set CPU core, choose to enable hardware decode, and choose GPU acceleration.

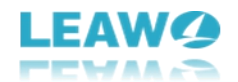

## **Others settings**

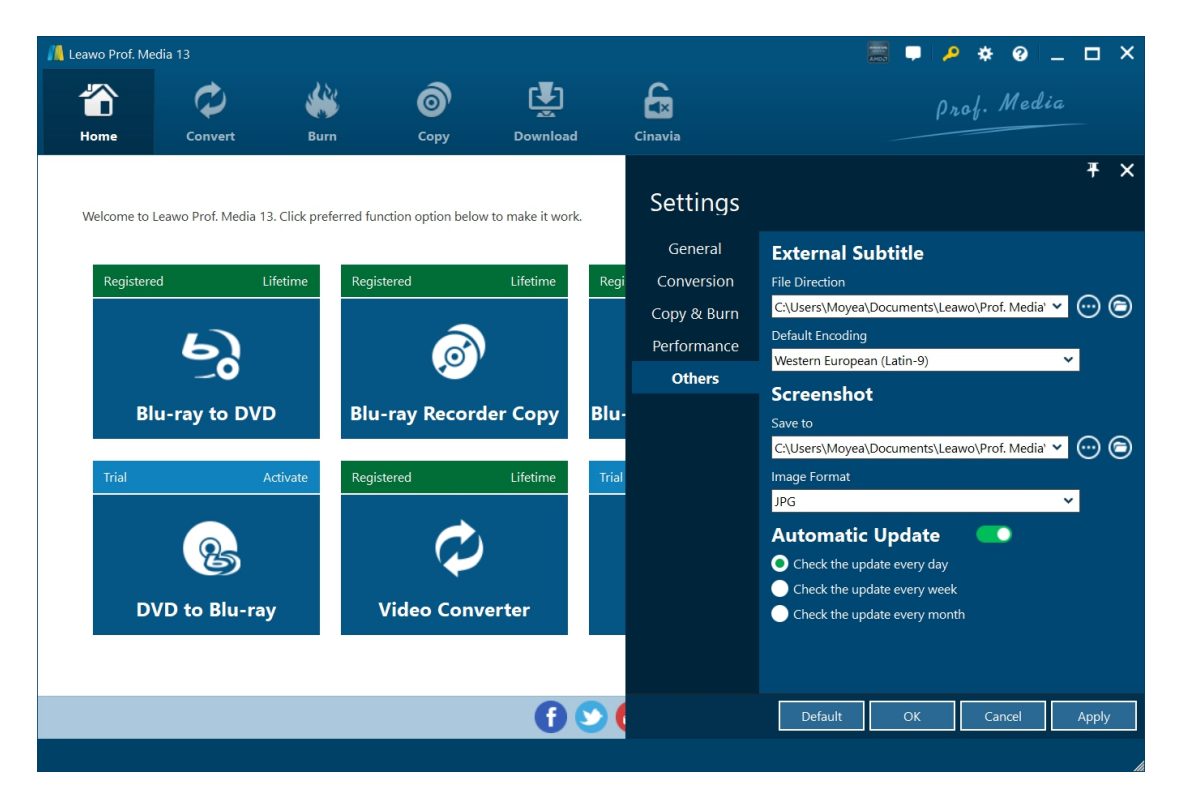

On "Others" tab, set external subtitle position, default encoding, screenshot saving directory and format, automatic update, etc.